As a Space Coordinator or Strategist, you can update select Archibus fields in bulk by an Archibus Administrator via Excel.

## The following fields can be uploaded in bulk:

- o Divisions / Departments (within Control Point/ BU)
- Room Categories / Room Types
- o Station Counts

## **Bulk Upload Limitations:**

- Room Categories/ Room Types and Station Counts can be updated for **non-shared** space
- Division / Department updates must be within users Control Point access
- No updates to Employee Location will be accepted at this time

## How to create and submit your Bulk Upload request:

1. Select the **Space Update Form** from the Task bucket on the Archibus homepage:

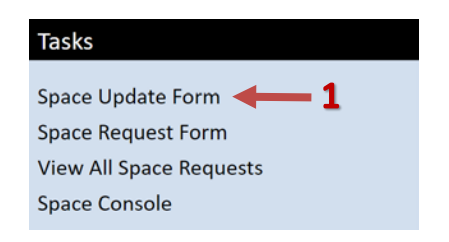

- 2. Select the My Room List tab from the Space Update Form
- Use the filter and quick search fields to filter data (if needed) \*
- 4. If needed, change what **fields** are visible in your report by selecting the gear icon \*
- 5. Select the Download XLS button
- 6. XLS download will appear in lower left corner (Chrome)
  - Click on XLS download to open file

| My              | Room List Active       | Space L       | Jpdate Room List | Room Details            | All Rooms    |         |                                                                                                    |         |                  |
|-----------------|------------------------|---------------|------------------|-------------------------|--------------|---------|----------------------------------------------------------------------------------------------------|---------|------------------|
|                 |                        |               |                  |                         |              |         | #Show                                                                                                    | OCle    | ar 🕕             |
| Building Code   |                        |               |                  | Division Code           |              |         | Depar                                                                                                    | tment   | Code             |
| Room Unormation |                        |               |                  | FReplace                | 5 Downlo     | oad XLS | Update Roon                                                                                                    | ns 🔅    | -)4              |
| Buil            | ding Code: 1[1] 2[21]  | 3[25] AI      | L[47]            |                         |              |         | In the second second seco |         | -                |
| 6               | Space Update<br>Status | Floor<br>Plan | Building Code    | Building Name           | E Floor Code | -       | Room Code                                                                                                    | - 1     | BU Name          |
|                 |                        |               |                  | 654 Minnesota           |              |         |                                                                                                    |         |                  |
| 0               | Ready                  | 巴             | 3043             | 654 Minnesota<br>Street | 02           | 2       | 35                                                                                                    | s       | HARE             |
|                 | Ready                  | 巴             | 3043             | 654 Minnesota<br>Street | 02           | 2       | 46                                                                                                    | F.<br>A | _Finan<br>dminis |
| 0               | Ready                  | E             | 3043             | 654 Minnesota<br>Street | 02           | 2       | 48                                                                                                    | F.      | _Finan<br>dminis |
|                 | Ready                  | E             | 3043             | 654 Minnesota           | 02           | 2       | 52                                                                                                    | SI      | HAREL -          |
| 4               |                        |               |                  |                         |              |         |                                                                                                    |         |                  |
| 4 1             |                        |               |                  |                         |              |         |                                                                                                    |         | ,                |
| _               |                        |               | _                |                         |              |         |                                                                                                    |         |                  |

## Modifying your Excel Spreadsheet:

To enter updated data, new column(s) will need to be created for data entry:

1. To create a new column in Excel, **right click on an existing column** in the location you want to add a new column

2. From the dialogue box, select Insert

3. Add a header to the newly created column (ex: <u>PROPOSED</u> ROOM CATEGORY, <u>PROPOSED</u> STATION COUNT, etc.) to clearly identify for Admins the newly added column(s)

4. Add any data updates to the newly created column(s)

5. Please share this spreadsheet with your edits with System Admins at <u>Archibus-Support@ucsf.edu</u>

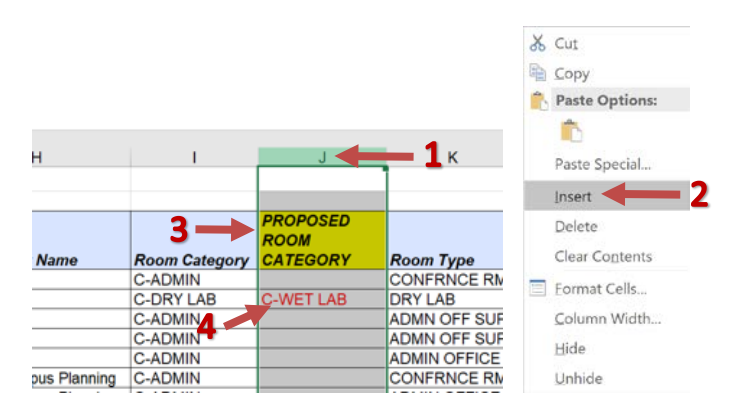

The Building Code or Building Name, Floor Code and Room Code must remain in your spreadsheet when submitting your bulk upload request, so Admins can identify the room being updated.

If you have any additional questions, please contact <u>Archibus-Support@ucsf.edu</u>

\*Refer to "Running Reports" training document (located at <u>https://space.ucsf.edu/archibus-training-materials</u>) for more detail on how to use search features, change visible fields and other reporting tips.